## 1.Internet Explorerを開く

| 🖉 Google - Windows Internet Explorer        |                                                                                                    |
|---------------------------------------------|----------------------------------------------------------------------------------------------------|
| C 🔾 🗢 🚼 http://www.google.co.jp/webhp?hl=ja | 🗸 🙀 🗶 D Live Search 🖉 🖓                                                                                                    |
| ファイル(E) 編集(E) 表示(W) お気に入り(A) ツール(D) ヘルブ(H)  |                                                                                                    |
| 🚖 お気に入り 🔮 Google                            |                                                                                                    |
| ウェブ 画像 動画 地図 ニュース 書籍 Gmail その他▼             | iGoogle   検索設定   ログイン 🧖                                                                                                    |
| 広告掲載                                        | たいていたいでは、<br>たいていたいでは、<br>たいでは、<br>たいで<br>たいでは、<br>たいで<br>たいで<br>たいで<br>たいで<br>たいで<br>たいで<br>たいで<br>たいで |
|                                             | 😜 インターネット 🛛 🖓 🔹 🔍 100% 🔹                                                                                                    |

## 2.【ツール】をクリック後、【互換表示設定】をクリック

| 🖉 Google – Windows Internet Explorer       |                                              |            |
|--------------------------------------------|----------------------------------------------|------------|
| COCO - Kito://www.google.co.jp/webhp?hl=ja | 💌 🗺 🗶 👂 Live Search                          | P ·        |
| ファイル(E) 編集(E) 表示(V) お気に入り(A) ツール(D) ヘルブ(H) | 1                                            |            |
| 🚖 お気に入り 🐫 Google                           |                                              | - 0 C - 0- |
| ウェブ 画像 動画 地図 ニュース 書籍 Gmail その他▼            | 1 最終閲覧セッションを再度間(S)                           | 1          |
|                                            | ボッブアップ ブロック(空)                               | •          |
|                                            |                                              |            |
|                                            |                                              |            |
|                                            |                                              |            |
|                                            | ● 日本 ツール バー①                                 | •          |
|                                            | エクスプローラー バー 😒                                | •          |
|                                            | ◆▶ 開発者ツール(D)                                 | F12        |
|                                            | おすすめサイト(の)                                   |            |
| G                                          | Soogle 検索 I'm Feeling Lucky Sun の Java エンソール |            |
|                                            | ⑦ インターネット オブション(2)                           |            |
|                                            | a Googleをホームページに設定する                         |            |
| 広告掲載                                       | Google について Google.com in English            |            |
|                                            | ©2010-プライバジー                                 |            |
|                                            |                                              |            |
|                                            |                                              |            |
|                                            |                                              |            |
|                                            |                                              |            |
|                                            |                                              |            |
| HERATAT                                    |                                              |            |
| 資素圏体で変更                                    |                                              | 20         |
|                                            | 🕥 129-791 🤹 🕯                                | 100% -     |

3. 互換表示するWebサイトに[nishi.or.jp]を追加する

| きます。           |
|----------------|
| 2              |
| 追加( <u>A</u> ) |
|                |
| 削除(P)          |
|                |
|                |
|                |
|                |
| -              |
|                |
|                |
|                |
| 閉じる(©)         |
|                |

4. 【nishi.or.jp】が追加されたことを確認し、【閉じる】をクリック

| 互換表示設定                            | ×≠≠      |
|-----------------------------------|----------|
|                                   | 69.30    |
| この Web サイトの追加(型):                 |          |
|                                   | 追加(A)    |
| 1<br>1. 換表示に追加した Web サイト(W):      |          |
| nishi.or.jp                       | 削除(日)    |
|                                   |          |
|                                   |          |
|                                   |          |
|                                   |          |
|                                   |          |
|                                   | s.       |
| ▼マイクロソフトからの更新された Web サイト一覧を含める(U) |          |
| ☑ 互換表示でイントラネット サイトを表示する♡          |          |
| □ 互換表示ですべての Web サイトを表示する(E)       | 2        |
|                                   | 閉じる(©)   |
|                                   | 13102/Q/ |

## 5. 更新をクリック

| Cooper windows internet explorer                                                                                                    |                            |
|----------------------------------------------------------------------------------------------------|----------------------------|
| Corol → Mtp://www.google.co.jp/webhp?h⊏ja                                                                                             | 👻 😝 🗙 👂 Live Search 👂 🖓    |
| ファイル(E) 編集(E) 表示(V) お気に入り(A) ツール(E) ヘルブ(H)                                                                                            |                            |
| 🚖 お気に入り 🔮 Google                                                                                                    | ★ *  S     ·      ·      · |
| ウェブ 画像 動画 地図 ニュース 書籍 Gmail その他▼                                                                                                    | iGoogle   検索設定   ログイン 🍊    |
| Google 検索 I'm Feeling Lucky<br>Google 検索 I'm Feeling Lucky<br>い Googleきホームページに設定する<br>広告掲載 Google について Google.com in El<br>ロロン・プライバジー | 検朱オブション<br>言語ツール           |
| 皆泉画像态实更                                                                                                    | ▲ 个/均一次小ト (公 + ● 100% -    |

## 6.【再試行】をクリック

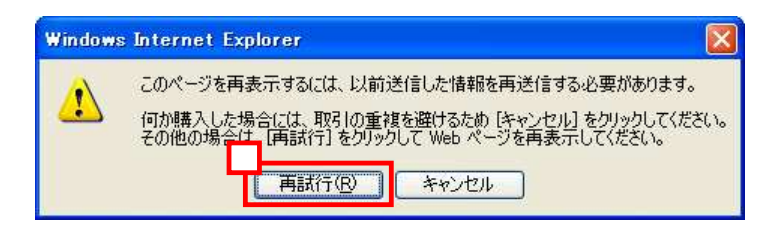